申込フォームでの確定申告書作成相談の予約 マニュアル

| 1 |                                                                                                    | ■アクセス<br>以下のURLをコピーするか、左図の二次元コー<br>ドを読み取って予約フォームにアクセスします。<br>https://logoform.jp/form/dHoV/418261                                 |
|---|----------------------------------------------------------------------------------------------------|----------------------------------------------------------------------------------------------------|
|   |                                                                                                    | ■同意画面                                                                                                    |
| 2 | C 入力1                                                                                                    | 予約にあたっての注意事項等が記載されてお<br>りますので、すべてに同意いただける方は「同<br>意する」にチェックを入れ、「次の画面へ進む」<br>を押してください。<br>(同意いただけない場合には、予約することが<br>できませんのでご了承ください。) |
|   |                                                                                                    |                                                                                                    |
| 3 | マ 入力1 (2) 入力2 (2) 入力3 (2) 入力4 (2) 入力5 (2) 接燃 (2) 用力         マ 入力1 (2) 入力3 (2) 入力3 (2) 入力4 (2) 入力5 (2) 用力         マ 八 以下の質問にお答えください。 必須         申告書を作成する力は令相6年1月1日に選生布に住民気がある方ですか? 22         □ はい         □ はい         □ はい         ○ いいえ         ● 10月の温泉に戻る         ● 20月の温泉に戻る         ● 20月の温泉に戻る                                                   | ■ ● ● ● ● ● ● ● ● ● ● ● ● ● ● ● ● ● ● ●                                                                                           |
|   |                                                                                                    |                                                                                                    |
| 4 | ご 入力フォーム         ② 入力1       ② 入力2       ③ 入力3       ③ 入力4       ③ 入         Q2.申告する内容に以下のものが会まわていますか?       ○第         国業務項       □       □         市営業務項       □       □         市営業務項       □       □         市営業務項       □       □         市営務項       □       □         市営務項       □       □         市営務項       □       □         日       □       □ | 申告する内容に以下のものが含まれています<br>か?<br>営業所得、不動産所得、譲渡所得(不動産や上<br>場株式等の売買益)、住宅借入金等特別控除<br>の(初年度)、昨年分以前の申告が申告内容に<br>合まれる場合、確定中告書の作成を受えていた     |
|   | 住宅備入金等待別控除(初年度) □ □                                                                                                    | ロぁ1ぃ②吻ロ、雁と甲百音のTF风を歩ることか <br> できませんので 税務要でのご由生をお願いい                                                                                |
|   | 適年分(令和5年分以前の甲音)                                                                                                    | たします。                                                                                                    |
|   | ←1つ前の温素に戻る →次の出泉へ進む 2 入力内容を-                                                                                                    | (チェック欄がすべて「いいえ」の方のみ、次の                                                                                                    |
|   |                                                                                                    | 山へ進むことかじさより。)                                                                                                    |

## 申込フォームでの確定申告書作成相談の予約 マニュアル

|   |                                                                                                    | ■Q3~Q4                                                                                                    |
|---|----------------------------------------------------------------------------------------------------|----------------------------------------------------------------------------------------------------|
| 5 | び 入力1                                                                                                    | Q3で予約希望日を選択し、Q4で午前・午後の<br>希望を選択してください。<br>日付を選択した後、破線内にその日付の残枠<br>数が表示されます。 <u>表示されない場合は予約</u><br><u>枠がいっぱいとなっておりますので、ご都合の</u><br>つく別の日を選択してください。<br>なお、3/15(金)は午前中のみの受付のため、<br>Q4は表示されず、Q7が表示されます。  |
| 6 | Q5. 希望する時間(午前)を選択してください。(残り数が表示されない場合は、<br>予約がいつばいとなりますので別の時間を選択してください。) 80<br>9:00<br>9:3<br>9:15<br>9:3<br>9:45<br>10:15<br>9:45<br>10:15<br>9:3<br>10:15<br>9:3<br>10:10<br>9:3<br>10:10<br>9:3<br>10:10<br>9:3<br>11:10<br>9:3<br>11:10<br>9:3<br>11:10<br>9:3<br>11:10<br>9:3<br>11:10<br>9:3<br>11:10<br>9:3<br>11:10<br>9:3<br>11:10<br>9:3<br>11:10<br>9:3<br>11:10<br>9:3<br>11:10<br>9:3<br>11:10<br>9:3<br>11:10<br>9:3<br>11:10<br>9:3 | ■Q5~Q7<br>希望の時間を1つ選択し、「次の質問へ進む」<br>を押してください。<br>時間の右側に残数が表示されているものは予<br>約可能となっております。<br>予約枠が埋まってしまっている時間帯は破線<br>部のようにグレーアウトし選択できないように<br>なっております。                                                    |
| 7 | Q8. 申告書を作成する方の氏名を記入してください。(相談に来られる方ではありません) 必須         氏名         四/04         0/04         0/04         0/04         0/04         0/04         0/04         0/04         0/04         0/04         0/04         0/04         0/04         0/04         0/04         0/04         0/04         0/04         0/04         0/04         0/04         0/04         0/04         0/04         0/04                                                                                                    | ■Q8~Q9<br>申告書を作成する方の氏名・生年月日を記入<br>してください。<br>No.3で回答した、作成する確定申告書に名前<br>が記載される方の氏名と生年月日を記入し、次<br>の質問を回答してください。<br>(複数名分の枠を一回で予約することはできな<br>いため、ご家族の分も合わせて予約する際に<br>は今回の予約完了後、もう一度改めて予約を<br>お願いいたします。) |
| 8 | Q10.相談に来られる方は、申告書を作成する方と同じですか?(異な<br>る場合は、「その他」に氏名をご記入ください。) 必須<br>○ 同じ<br>④ その他<br>その他<br>その他<br>その他<br>見体的な内容をご入力ください。<br>図<br>見体的な内容<br>07500                                                                                                    | ■Q10<br>当日会場に来られる方が、Q8で氏名を入力し<br>た方と同じであれば「同じ」を、異なる方が来ら<br>れる場合には「その他」をクリックし、「その他」<br>の場合には当日来られる方の氏名をご記入く<br>ださい。                                                                                   |

申込フォームでの確定申告書作成相談の予約 マニュアル

| 9  | Q11. 連絡先の電話番号を入力してください。 必須<br>電話番号<br>000000000000<br>11/15<br>Q12. 通知を希望する場合は、受付完了の通知を送信するためのメールア<br>ドレスを入力してください。<br>メールアドレス (編集)<br>a@aaaaaa.jp<br>11/12i<br>(第) nogetieweewee.jp 11/12i                                                                                                    | ■Q11~Q12<br>希望する場合は、連絡先の電話番号・通知送<br>付用のメールアドレスを入力し、「確認画面へ<br>進む」をクリックしてください。<br>(携帯メールでは受信できない場合がありますので、<br>「logoform.st-japan.asp.lgwan.jp」をドメイン指定して受信<br>リストに設定して頂きますようお願いします。) |
|----|----------------------------------------------------------------------------------------------------|----------------------------------------------------------------------------------------------------|
| 10 | If 2.3074-6.           Image: Control of the control of the contro of the control of the control of the control of the con | ■入力内容確認<br>入力内容が正しいかご確認いただき、正しい場<br>合は「送信」をクリックしてください。<br>入力完了画面が表示され、登録されたメールア<br>ドレスあてに完了通知メールが送信されたら予<br>約完了となります。                                                             |
| 11 | <ul> <li>         予約を受け付けました。         <ul> <li>                  ・</li></ul></li></ul>                                                                                                    | 当日の持ち物等については入力完了画面や完<br>了通知メールをご確認ください。<br>もし予約内容の変更・キャンセルが必要な場合<br>は、福生市役所市民税係(042-551-1610)まで<br>ご相談ください。                                                                       |
| 12 |                                                                                                    |                                                                                                    |